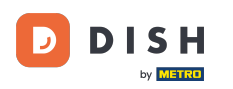

Welkom bij uw DISH-dashboard. In deze tutorial laten we u zien hoe u uw bestellingen kunt beheren zonder de orderterminal te gebruiken.

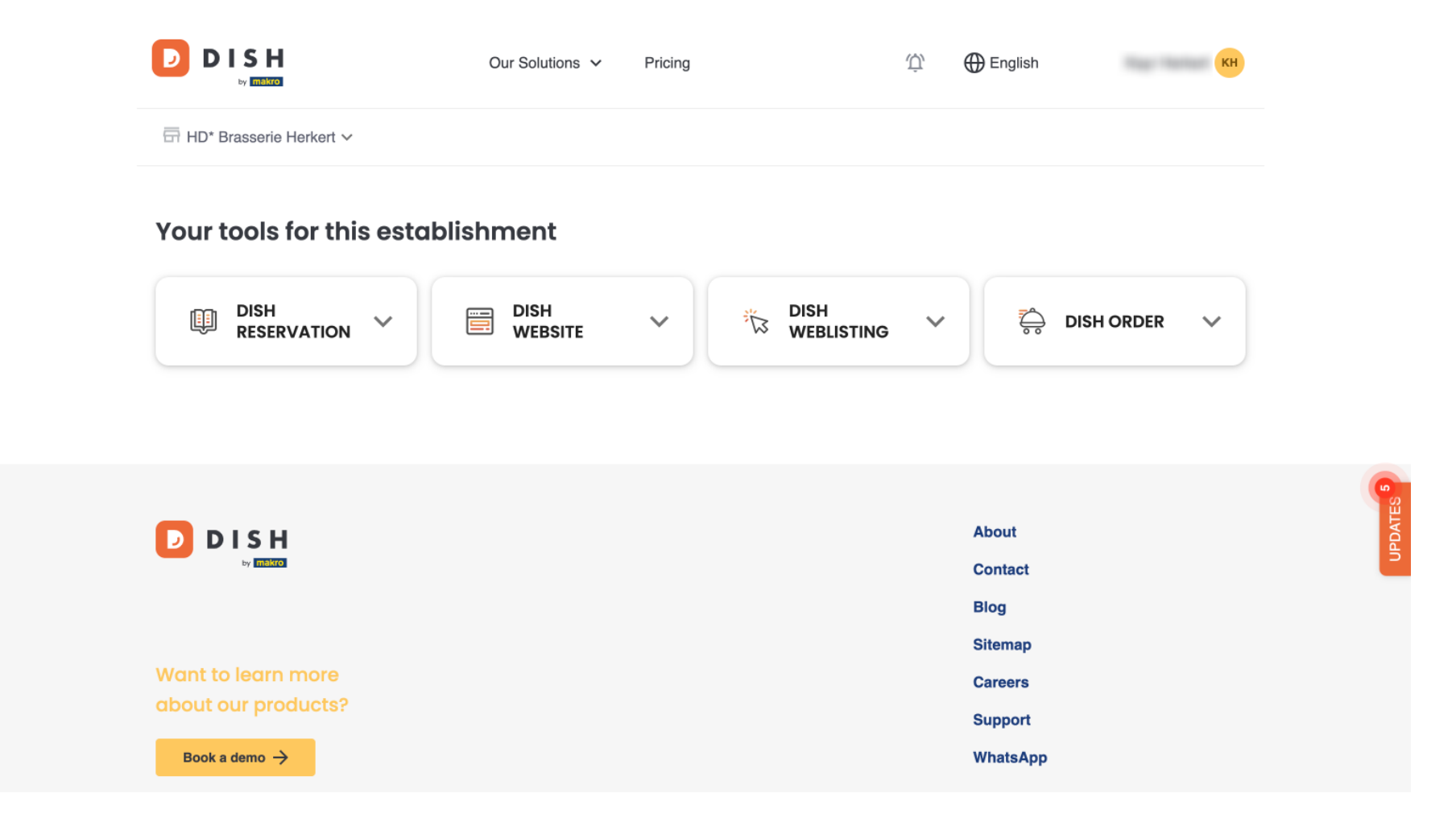

2 Zodra u bent ingelogd op uw DISH-account, selecteert u DISH Order .

D

|                              | Our Solutions V | Pricing | Ŵ, | 🕀 English           | КН            |         |
|------------------------------|-----------------|---------|----|---------------------|---------------|---------|
| ⊟ HD* Brasserie Herkert ∨    |                 |         |    |                     |               |         |
| Your tools for this establis | shment          |         |    |                     |               |         |
|                              | DISH<br>WEBSITE | ~       | ~  | ê D                 | ish order 🗸 🗸 |         |
|                              |                 |         |    |                     |               | G       |
|                              |                 |         |    | About               |               | UPDATES |
|                              |                 |         |    | Blog                |               |         |
| Want to learn more           |                 |         |    | Sitemap<br>Careers  |               |         |
| Book a demo →                |                 |         |    | Support<br>WhatsApp |               |         |
|                              |                 |         |    |                     |               |         |

• Klik vervolgens op Open Tool om toegang te krijgen tot uw DISH Order-dashboard.

D

|                           | Our Solutions V Pricing | Ф́ English кн            |
|---------------------------|-------------------------|--------------------------|
| ☐ HD* Brasserie Herkert ∨ |                         |                          |
| Your tools for this esta  | olishment               |                          |
| DISH<br>RESERVATION       | DISH<br>WEBSITE V 🕅 WEB | LISTING 💙 🖧 DISH ORDER 🔨 |
|                           |                         | Open Tool                |
|                           |                         |                          |
|                           |                         |                          |
|                           |                         | About                    |
|                           |                         | Blog                     |
|                           |                         | Sitemap                  |
| Want to learn more        |                         | Careers                  |
| shout our products?       |                         |                          |

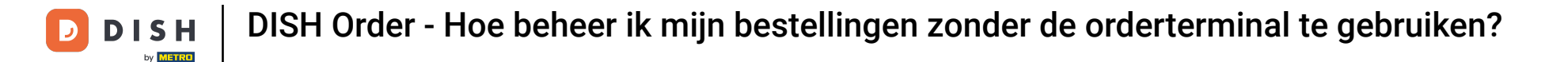

## U bevindt zich nu op het DISH Order-dashboard.

ē Dashboard Ω 🛗 February 19, 2021 - May 27, 2024 🔻 DASHBOARD 🚍 RESTAURANT Orders **#1** KITCHEN Â F Lee SELL Total orders Refused orders Completed orders Accepted orders MARKETING 0 0 0 0 USERS LOCALIZATION Ô 🗲 TOOLS Orders with cash payment Orders with payment by card Orders via online payment Pick-up orders 0 0 0 0 .... Deliveries Average shopping cart size 0 items 0 ?

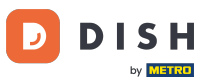

## Om nu toegang te krijgen tot uw bestellingen, gaat u naar VERKOOP.

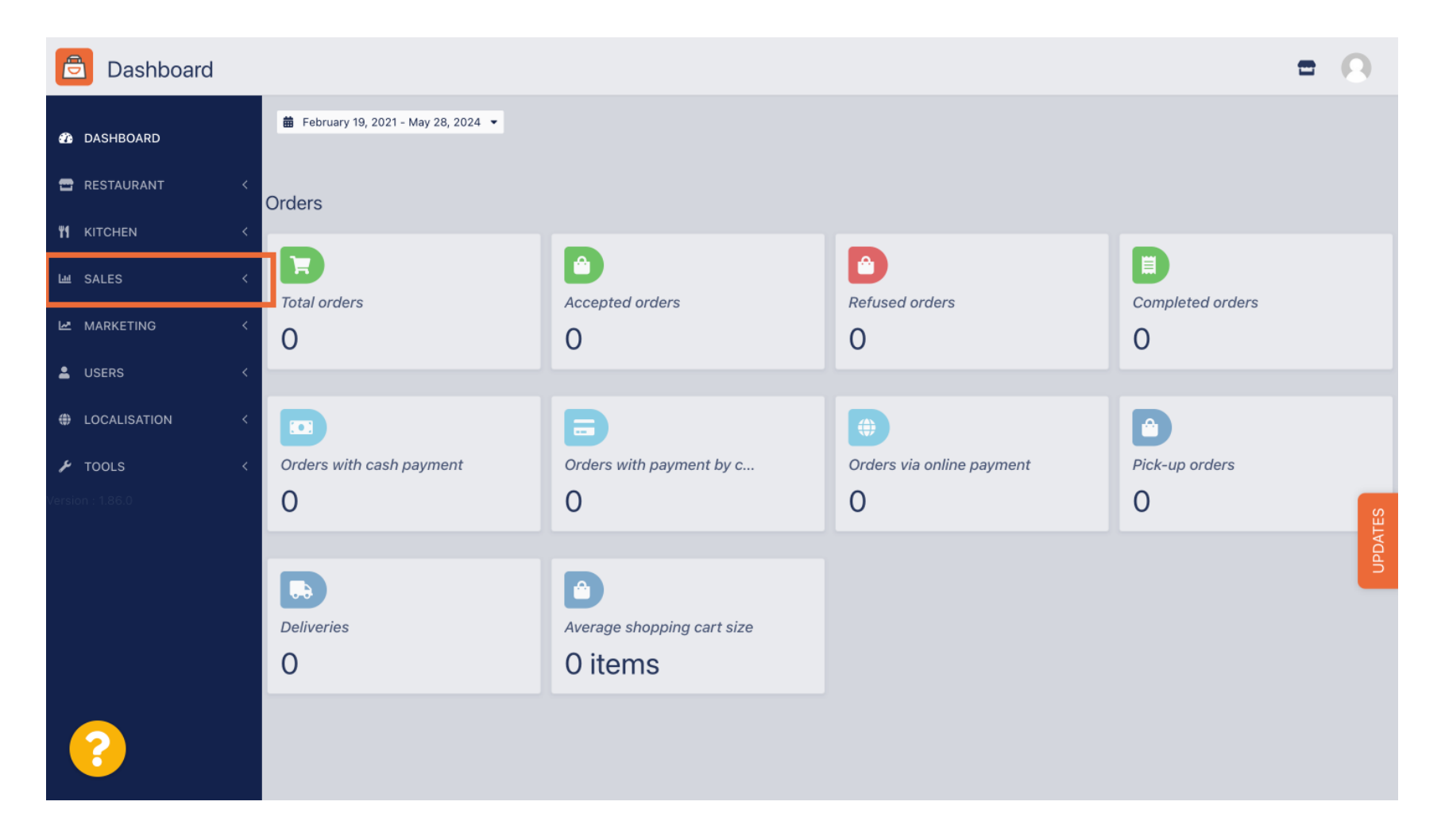

DISH Order - Hoe beheer ik mijn bestellingen zonder de orderterminal te gebruiken?

## En klik op Bestellingen .

| Dashboard        |                                      |                            |                           | = 0              |
|------------------|--------------------------------------|----------------------------|---------------------------|------------------|
| DASHBOARD        | 🏙 February 19, 2021 - May 28, 2024 👻 |                            |                           |                  |
| 🖶 RESTAURANT 🧹   | Orders                               |                            |                           |                  |
| YI KITCHEN <     |                                      |                            |                           |                  |
| Lee SALES ∽      |                                      |                            |                           |                  |
| Orders           |                                      | Accepted orders            | Refused orders            | Completed orders |
| Delivery         | 0                                    | 0                          | 0                         | 0                |
| MARKETING <      |                                      |                            |                           |                  |
| LUSERS <         |                                      |                            |                           | D                |
| -<br>•           | Orders with cash payment             | Orders with payment by c   | Orders via online payment | Pick-up orders   |
| LOCALISATION <   | 0                                    | 0                          | 0                         | U                |
| 🖌 TOOLS <        |                                      |                            |                           | PDD.             |
| Version : 1.86.0 |                                      |                            |                           |                  |
|                  | Deliveries                           | Average shopping cart size |                           |                  |
|                  | 0                                    | 0 items                    |                           |                  |
| _                |                                      |                            |                           |                  |
| $\sim$           |                                      |                            |                           |                  |
|                  |                                      |                            |                           |                  |

6 van 10

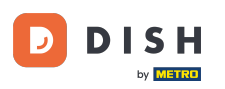

U krijgt dan een overzicht van alle orders. Let op: Wilt u weten hoe u uw orders kunt beheren, lees dan de volgende artikelen: Hoe u uw orders kunt beheren, Hoe u een order kunt annuleren met redenering in het Admin Panel.

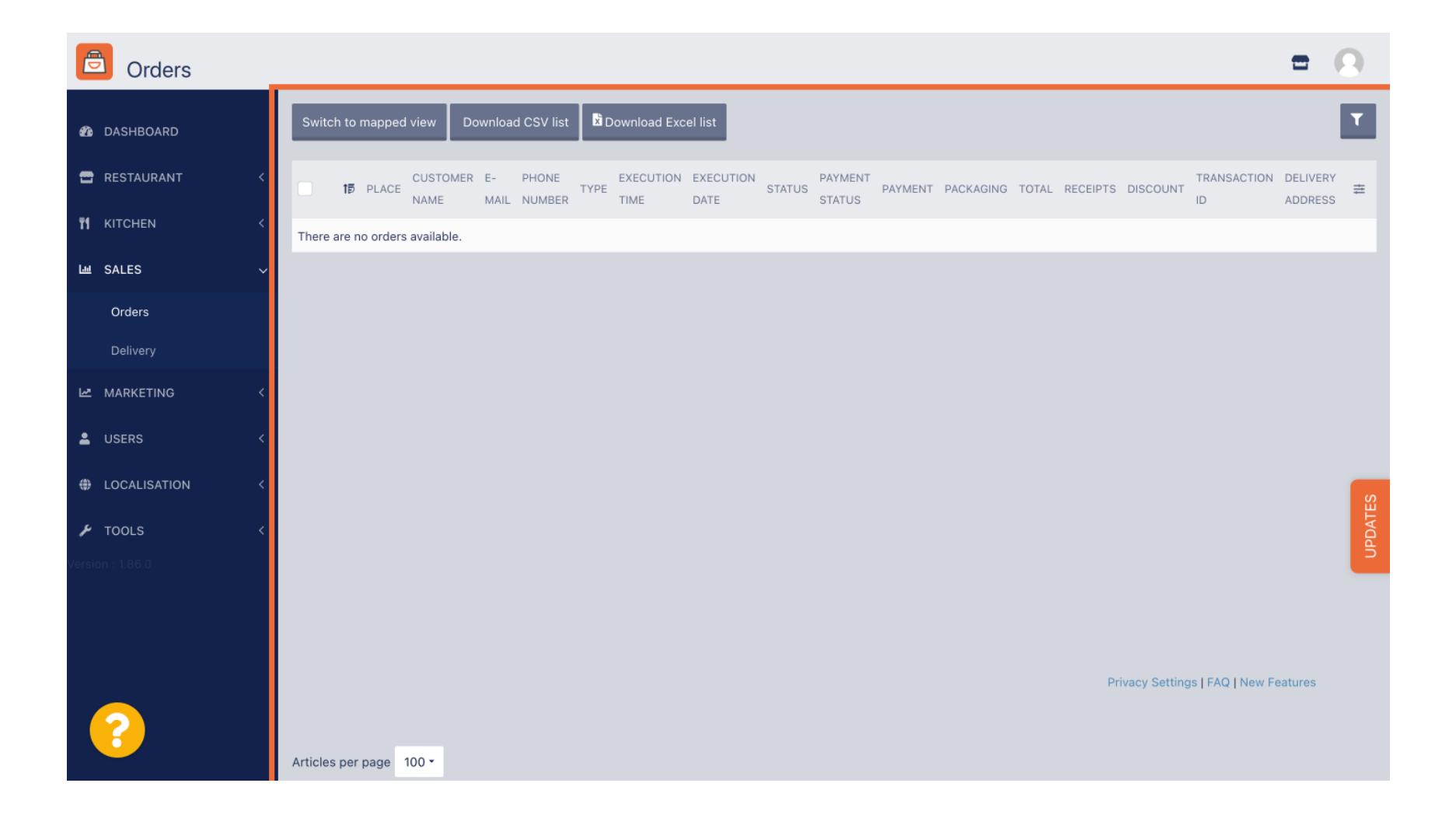

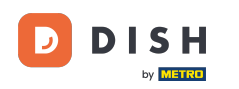

Dat is alles. Je hebt de tutorial afgerond en weet nu hoe je je orders kunt beheren zonder de orderterminal te gebruiken.

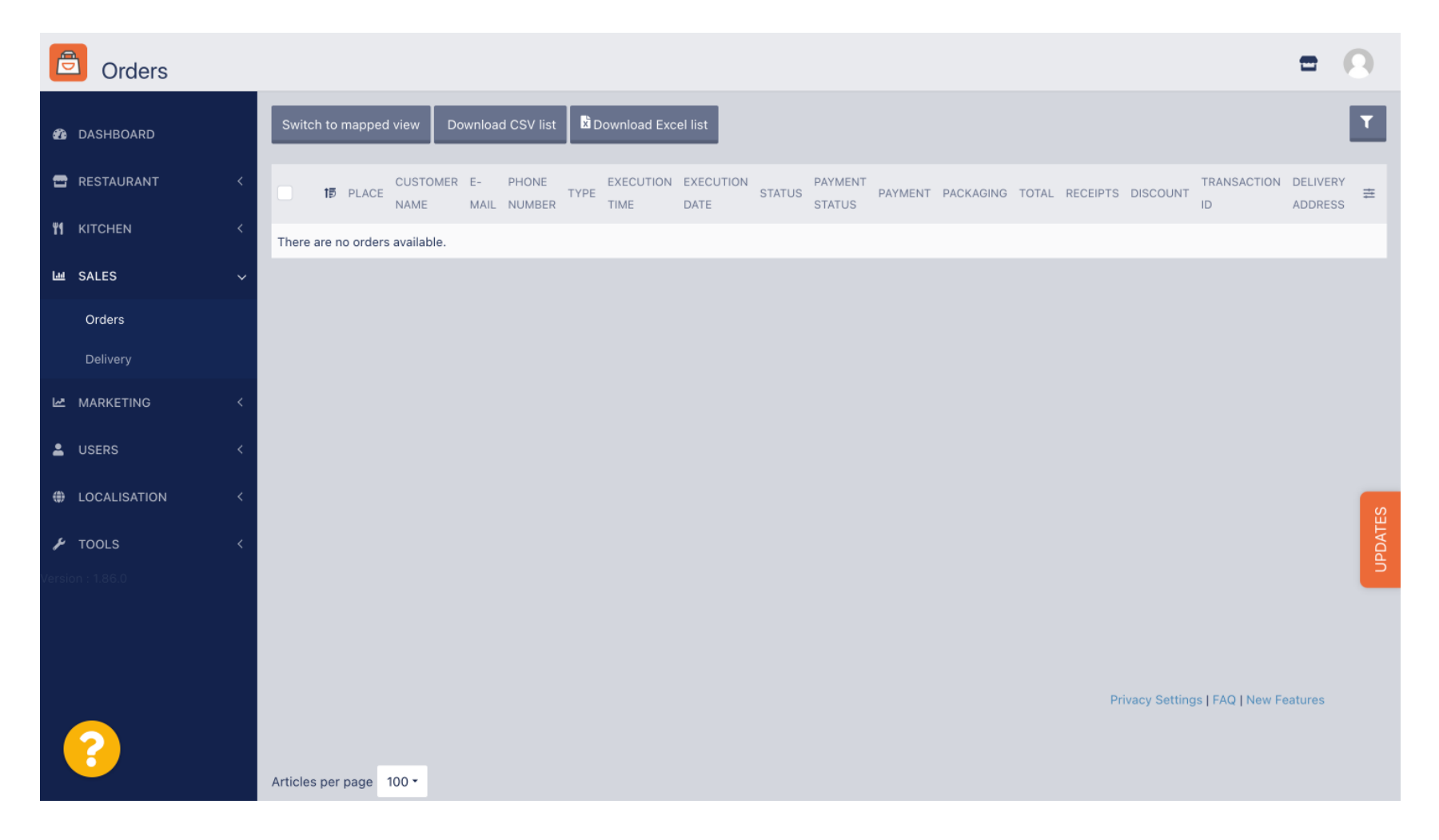

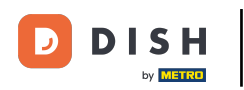

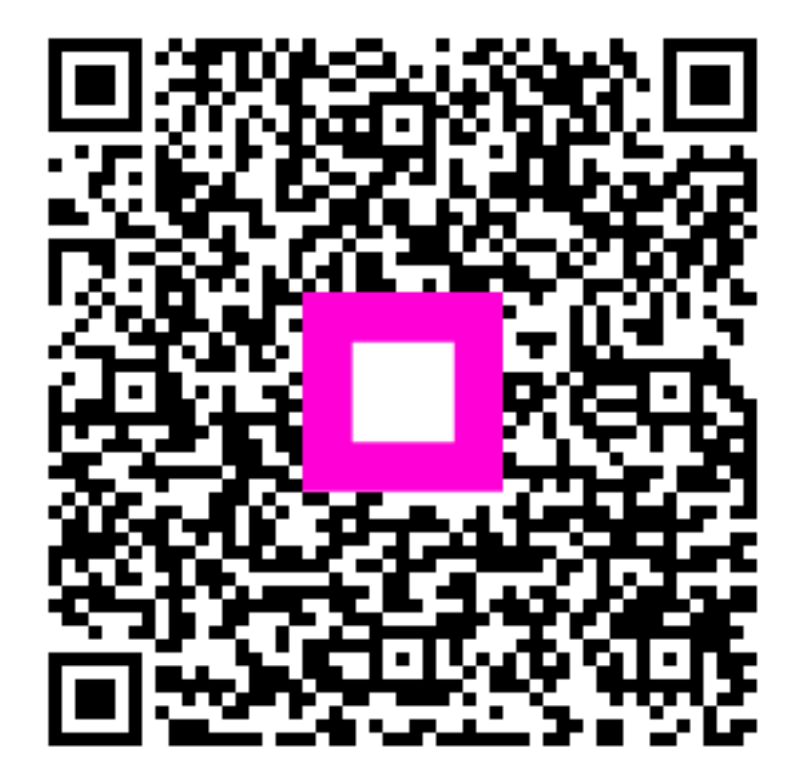

Scan om naar de interactieve speler te gaan